# London &Capital

LONDON AND CAPITAL ASSET MANAGEMENT LIMITED Two Fitzroy Place 8 Mortimer St London W1T 3JJ United Kingdom T +44 (0)20 7396 3200 E invest@londonandcapital.com londonandcapital.com

### ACCESSIBILITY

London and Capital is committed to making its website available to as many people as possible. Many Internet users can find websites difficult to use due to the way they have been designed. We recognise that this is an important issue and are making changes to ensure that the London and Capital website site is accessible in accordance with the World Wide Web Consortium (W3C) guidelines.

Changes to improve accessibility are on-going, but if you come across a page you find difficult to use please let us know. Alternatively, the following internet browser changes may enhance your accessibility of this website.

The website is designed to be multi-browser accessible, however browser releases/updates prior to 2013 may not function as intended. The website has been tested in the following browsers:

- Internet Explorer 7 and above
- Firefox
- Chrome
- Safari
- Opera
- iPhone and iPad

### CHANGING YOUR BROWSER SETTINGS To alter the way you view websites, from text size to background colour,

change the settings on your browser by following the instructions below.

Internet Explorer (IE5 and higher)

### TO CHANGE THE TEXT SIZE

- On the browser Tools menu click "Internet Options"
- On the General tab, click "Accessibility"
- Select the "Ignore font sizes specified on web pages" tick box
- Click "OK"
- On the browser View menu, click "Text Size" and then choose the size you want

### TO CHANGE TEXT AND BACKGROUND COLOURS

- On the browser Tools menu click "Internet Options"
- On the General tab, click "Accessibility"
- Select the "Ignore colours specified on web pages" tick box
- Click "OK"
- On the General tab, click "Colours"
- Deselect "Use Windows colours" tick box
- Click the box next to "Text" and select a colour
- Click "OK"
- Click the box next to "Background" and select a colour
- Click "OK"

#### TO CHANGE THE COLOUR OF LINKS

- On the browser Tools menu click "Internet Options"
- On the General tab, click "Accessibility"
- Select the "Ignore colours specified on web pages" tick box
- Click "OK"
- Click on "Colours", then click on the relevant colour box and choose the colour you want the "Visited" and "Unvisited" links to appear as Click "OK"

01

### ACCESSIBILITY

### ACCESSIBILITY

London and Capital Asset Management Limited Two Fitzroy Place, 8 Mortimer Street, London, W1T 3JJ T +44 (0)20 7396 3200 F +44 (0)20 7396 3201 Iondonandcapital.com

Authorised and regulated by the Financial Conduct Authority of 25 The North Colonnade, London E14 5HS with firm registration number 143286. Registered in England (No. 02112588)

London and Capital Asset Management Limited Two Fitzroy Place, 8 Mortimer Street, London, W1T 3JJ T +44 (0)20 7396 3200 F +44 (0)20 7396 3201 Iondonandcapital.com

Authorised and regulated by the Financial Conduct Authority of 12 Endeavour Square, Stratford, London,E20 1JN with Firm Reference No. 143286. Registered in England No. 02112588.

### TO CHANGE THE FONT

- On the browser Tools menu click "Internet Options"
- On the General tab, click "Accessibility"
- Select the "Ignore font styles specified on web pages" tick box
- Click "OK"
- Click on "Fonts", then select the required font
- Click "OK"

## TO CHANGE LINE LENGTH BY CHANGING THE SIZE AND SHAPE OF BROWSER WINDOW

- Click the "Full Screen" button on the browser window, or on the browser "View" menu click "Full Screen", or press
- F11, or drag the window to the required size.
- Prevent images/graphics appearing
- On the browser Tools menu click "Internet Options"
- On the Advanced tab, scroll down to "Multimedia" and deselect the following tick boxes: "Play animations in web
- pages", "Play videos in web pages", and "Show Pictures"
- Click "Apply" then "OK"

### IMPORTING YOUR OWN STYLE SHEET

- On the browser Tools menu click "Internet Options"
- On the General tab, click "Accessibility"
- Select the tick boxes that your style sheet will override: colours, font styles, and font sizes
- Click "OK"
- On the General tab, click "Accessibility"
- Select the "Format documents using my style sheet" tick box and browse to the required style sheet and click "OK"

The value of investments and any income from them can fall as well as rise and neither is guaranteed. Investors may not get back the capital they invested. Past performance is not indicative of future performance. The material is provided for informational purposes only. No news or research item is a personal recommendation to trade. Nothing contained herein constitutes investment, legal, tax or other advice.

Copyright © London and Capital Asset Management Limited. London and Capital Asset Management Limited is authorised and regulated by the Financial Conduct Authority of 12 Endeavour Square, London E20 1JN, with firm reference number 143286. Registered in England and Wales, Company Number 02112588. London and Capital Wealth Advisers Limited is authorised and regulated by both by the Financial Conduct Authority of 12 Endeavour Square, London E20 1JN, with firm reference number 120776 and the U.S. Securities and Exchange Commission of 100 F Street, NE Washington, DC 20549, with firm reference number 801-63787. Registered in England and Wales, Company Number 02080604.